## ИСТРУКЦИЯ!!!

Для авторизации в Личном кабинете (далее – ЛК) необходимо зарегистрироваться в Единой системе идентификации и аутентификации (далее – ЕСИА), и пройти процедуру подтверждения личности.

Подробная инструкция регистрации в ЕСИА доступна по ссылке: <u>https://www.gosuslugi.ru/help/faq/popular/1</u>

После регистрации в ЕСИА нужно авторизоваться в ЛК на сайте «https://pgu-yamal.ru/»

| ал государственных<br>ниципальных услуг<br>енецкого автономного округа                                                                                                    | <ul> <li>Карта сайта</li> <li>Выберите район </li> <li>Выберите получателя </li> <li>Вход в личный ка</li> </ul>                                                                                                    |
|----------------------------------------------------------------------------------------------------|----------------------------------------------------------------------------------------------------|
| <b>Q</b> Введите название услуги или организации, о                                                                                                    | оказывающей услугу 📖 Искать                                                                                                    |
| Подавайте заявления на услу<br>электронном виде через лич                                                                                                    | ИГИ В<br>НЫЙ<br>СС<br>С<br>С<br>С<br>С<br>С<br>С<br>С<br>С<br>С<br>С<br>С<br>С                                                                                                    |
| Каоинет<br>Вход в личный кабинет                                                                                                    | Silizari<br>Silizari<br>Siliza                                                                                                    |
| Каоинет<br>Вход в личный кабинет<br>Новости смотреть все<br>26.02.2015                                                                                                    | ОЗ 12-2013<br>ОЗ 12-2013<br>ОЗ 12                                                                                                    |
| Каоинет<br>Вход в личный кабинет<br>Новости смотреть все<br>26.02.2015<br>Финакономразвития формализует портал мониторинга<br>госпрограмм                                                                                        | Страна<br>Страна<br>Стран |
| Каоинет<br>Вход в личный кабинет<br>Новости Смотреть все<br>26.02.2015<br>Минэкономразвития формализует портал мониторинга<br>госпрограмм<br>26.02.2015<br>Единый портал госуслуг напомнит о необходимости заменить<br>документы | Страна<br>Страна<br>Стран |

Нажимаем на ссылку в зеленой рамке «Вход в личный кабинет»

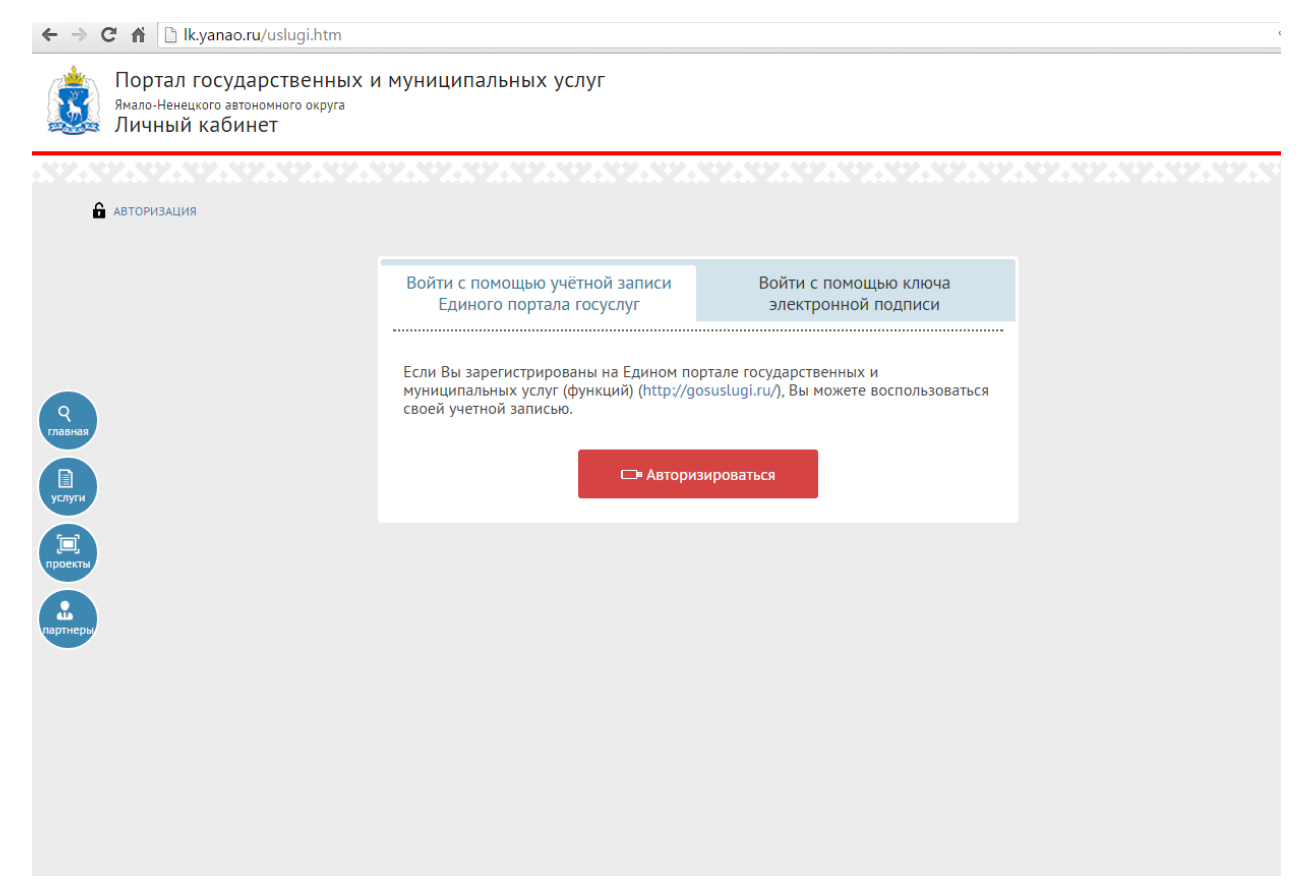

Переходим по ссылке в красной рамке «Авторизоваться»

| ЭлЕКТРОННОЕ<br>ПРАВИТЕЛЬСТВО<br>ПРОФИЛЬ<br>За границей:                                                                 | ефоны поддержки:<br>8 (800) 100-70-10<br>+7 (499) 550-18-39                                                         |
|----------------------------------------------------------------------------------------------------|----------------------------------------------------------------------------------------------------|
| Необходима авторизация<br>Для доступа к системам и сервисам Электронного<br>правительства вам нужно пройти авторизацию. | Вход <u>Регистрация</u><br>Телефон <u>E-mail СНИЛС</u> Пароль  Запомнить меня Войти Не удается войти?               |
|                                                                                                    | войти при помощи           Средства электронной подлиси           Обращения         Универсальной электронной карты |

Вводите Ваш логин и пароль, и переходите в ЛК, где доступен списокопубликованных на региональном портале государственных и муниципальных услуг ЯНАО.

Услуги расположены в алфавитном порядке.

| SZ-S | avavavav                                         |                                                                                                    |                                                                                                    |                                                                             | 4.574.574.574                       |
|------|--------------------------------------------------|----------------------------------------------------------------------------------------------------|----------------------------------------------------------------------------------------------------|-----------------------------------------------------------------------------|-------------------------------------|
| ¢    | Мои данные                                       | Доброе утро, Роман (                                                                                                    | Станиславович!                                                                                      | <b>Q</b> Введите поисковый зап                                              | прос                                |
|      | Мои сообщения                                    | 🗊 Мои услуги 🚺 Э                                                                                                    | лектронный дневник                                                                                  |                                                                             |                                     |
|      | 🔓 Главная страница / Мои услу                    | ги                                                                                                    |                                                                                                    |                                                                             |                                     |
|      | Все услуги                                       | По ведомствам                                                                                                    | По жизненным ситу                                                                                   | ациям                                                                       | По категориям                       |
|      | Прием заявлени программу дош                     | ий, постановка на учет и зачисление де<br>кольного образования (детские сады)                                                                                   | етей в образовательные учрежде                                                                      | ния, реализующие основную об                                                | разовательную                       |
|      | 🔒 Зачисление в о                                 | бразовательное учреждение (школу)                                                                                                    |                                                                                                    |                                                                             |                                     |
|      | 🔒 Государственна                                 | я регистрация актов гражданского сос                                                                                                    | тояния                                                                                              |                                                                             |                                     |
|      | 🕂 Профессиональ                                  | ная подготовка, переподготовка и пов                                                                                                    | ышение квалификации безработ                                                                        | ных граждан, включая обучение                                               | в другой местности                  |
|      | 🕂 Информирован                                   | ие о положении на рынке труда в субъ                                                                                                    | екте РФ                                                                                             |                                                                             |                                     |
| •    | Содействие раб<br>из баз данных с                | отодателям в подборе необходимых р<br>соискателей)                                                                                                    | аботников (предоставление инф                                                                       | ормации о проводимых ярмарк                                                 | ах вакансий, сведениі               |
|      | Содействие гра<br>сведений из ба                 | Содействие гражданам в поиске подходящей работы (предоставление информации о проводимых ярмарках вакансий, имеющихся вака сведений из баз данных работодателей) |                                                                                                    |                                                                             | й, <mark>имеющихся ва</mark> канси  |
|      | Временное тру,<br>испытывающих<br>учреждений нач | доустройство несовершеннолетних гра<br>трудности в поиске работы, безработн<br>чального и среднего профессионально                                              | ждан в возрасте от 14 до 18 лет<br>ных граждан в возрасте от 18 до<br>го образования, ищущих работу | в свободное от учебы время, бе<br>20 лет из числа выпускников об<br>впервые | зработных граждан,<br>разовательных |
|      | \rm Организация пр                               | ооведения оплачиваемых общественнь                                                                                                    | іх работ                                                                                            |                                                                             |                                     |
|      | Предоставлени и организациям                     | е земельных участков,находящихся в м<br>1                                                                                                    | икниципальной собственности и                                                                       | собственность на которые не ра                                              | ізграничена, граждана               |
|      | <b>П</b> ТЕСТ УСЛУГА                             |                                                                                                    |                                                                                                    |                                                                             |                                     |

Выбираете необходимую услугу, в данном случае: «Выдача справок о принадлежности гражданина к отдельной категории»

| Ð | Выдача копий документов, подтверждающих право владения землей                                                                                                    |
|---|----------------------------------------------------------------------------------------------------|
| Ð | Выдача лицензий на розничную продажу алкогольной продукции выдаче лицензии на розничную продажу алкогольной продукции                                                                                                    |
| Ð | Выдача разрешений на ввод объектов в эксплуатацию (МО)                                                                                                    |
| 0 | Выдача разрешений на добычу охотничьих ресурсов, за исключением охотничьих ресурсов, находящихся на особо охраняемых природных территориях федерального значения, а также занесенных в Красную книгу Российс<br>Федерации                                                                                                    |
| Ð | Выдача разрешений на строительство в случае, если строительство объекта капитального строительства планируется осуществлять на территориях двух и более муниципальных образований (муниципальных районов, городо<br>округов), и в случае реконструкции объекта капитального строительства, расположенного на территориях двух и более муниципальных образований (муниципальных образований смуниципальных районов, городских округов) |
| 0 | Выдача разрешения на осуществление деятельности по перевозке пассажиров и багажа легковым такси в Янало Ненецком автономном округе                                                                                                    |
| Ð | Выдача разрешения на строительство (МО)                                                                                                    |
| Ð | Выдача разрешения на установку рекламной конструкции на соответствующей территории, аннулирование такого разрешения                                                                                                    |
| 0 | Выдача специального разрешения на движение по автомобильным дорогам транспортного средства, осуществляющего перевозки тяжеловесных и (или) крупногабаритных грузов, в случае, если маршрут, часть маршрута<br>транспортного средства, осуществляющего перевозки тяжеловесных и (или) крупногабаритных грузов, проходят по автомобильным дорогам регионального или межмуниципального значения Ямало-Ненецкого автономного<br>округа    |
| 0 | Выдача справок о принадлежности гражданина к отдельной категории                                                                                                    |
|   | Получение справки о принадлежности гражданина к отдельной категории                                                                                                    |
| Ð | Государственная акхредитация образовательной деятельности организаций, осуществляющих образовательную деятельность на территории Ямало-Ненецкого автономного округа (за исключением организаций, государствен<br>акхредитация которых отнесена к компетенции федеральных органов государственной власти в сфере образования)                                                                                                    |
| Ð | Государственная регистрация актов гражданского состояния                                                                                                    |
| Ð | Государственная экспертиза проектной документации и государственная экспертиза результатов инженерных изысканий                                                                                                    |
| Ð | Заключение соглашения о перераспределении земель и (или) земельных участков, находящихся в муниципальной собственности, и земельных участков, находящихся в частной собственности                                                                                                    |
| Ð | Лицензирование деятельности по заготовке, хранению, переработке и реализации лома черных металлов, цветных металлов                                                                                                    |
|   | 😝 загрузить еще                                                                                                    |
|   |                                                                                                    |

И нажмите на кнопку «Создать заявление»

Выбрав «Создать новое заявление» открывается форма для заполнения

Необходимо заполнить все обязательные поля интерактивной формы заявления

| 1. Замиление       | 2. Документы               | 3. Подтверждение                                              |                |
|--------------------|----------------------------|---------------------------------------------------------------|----------------|
| алучатель          |                            |                                                               |                |
| Департамент по тру | ду и социальной защите нас | зения Администрации муниципального образования город Салехард | •              |
| Сведения о заяви   | ителе                      |                                                               | Не заполиемо 🗸 |
| Сведения о получ   | чаемой справке и способ е  | получения                                                     | Не заполнено 🗸 |

| лучение сп         | равки о принадлежнос                 | ти гражданина к отдельной категории                                                          |   |
|--------------------|--------------------------------------|----------------------------------------------------------------------------------------------|---|
| Заявление          | 2. Документы                         | 5. Подтегрждение                                                                             |   |
|                    |                                      |                                                                                              |   |
| Тодтверждаю        |                                      |                                                                                              | / |
| Я подтверждаю, чт  | го вся представленная информация яв  | ляется достоверной и точной                                                                  |   |
| Я несу ответствени | юсть в соответствии с действующим за | конодательством Российской Федерации за предоставление заведомо ложных или неполных сведений |   |
| 9 выражаю свое со  | огласие на необходимое использовани  | е и обработку своих персональных данных, в том числе в информационных системах               |   |

Далее необходимо нажать кнопку «просмотреть и отправить».

Ваше заявление будет направлено в ведомство

Такая схема, аналогична и для других услуг на портале.